## Subscribing to a Calendar at www.kirkwoodlax.com

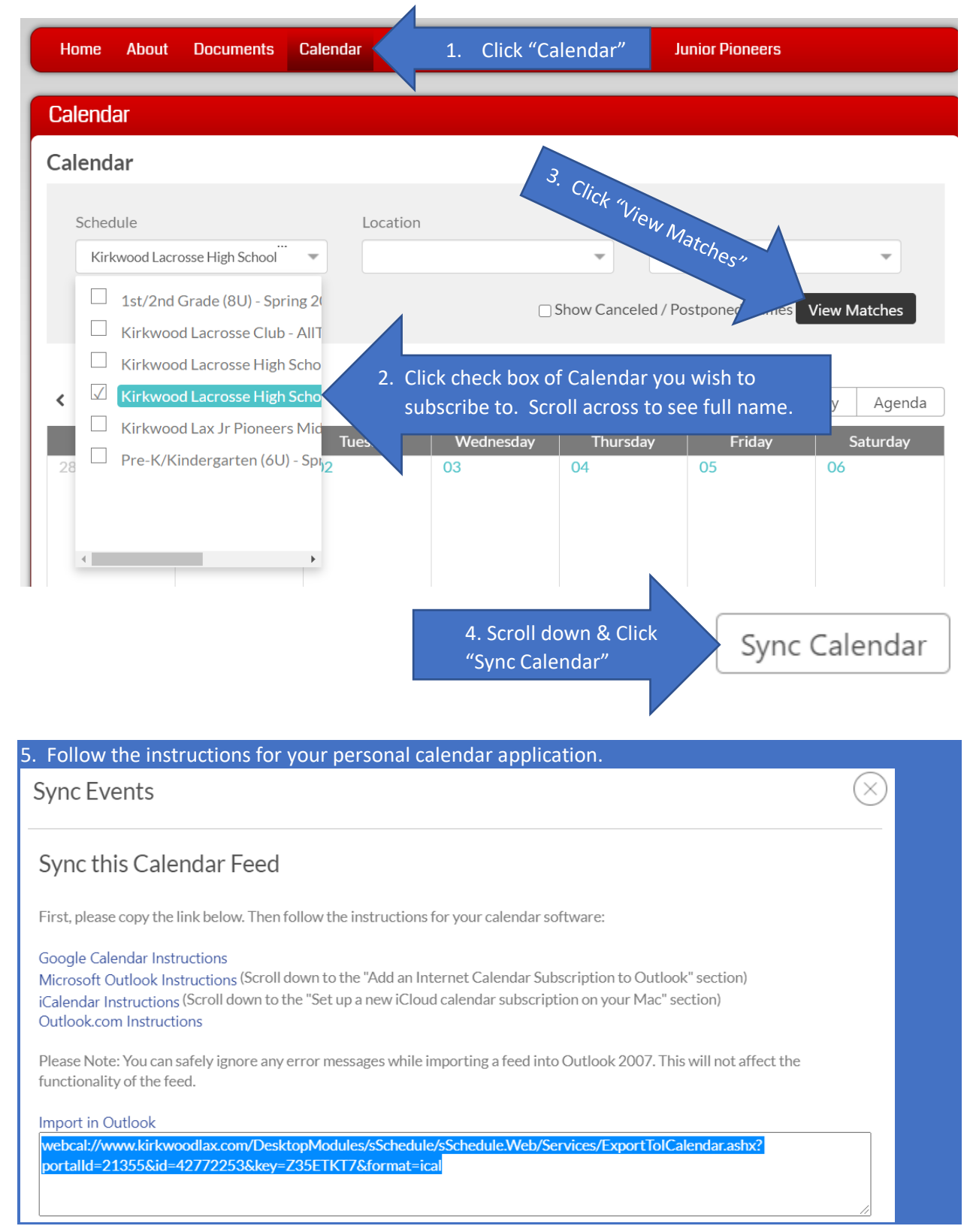